## ANR IT will do our best to assist with classroom technology related issues; however, for specific tech cart help, you may need to contact MSU IT at ithelp@msu.edu or (517) 432-6200.

- 1. Ensure your laptop is **Turned On**.
- 2. Connect the HDMI cable on the Tech Cart to the HDMI port on your laptop.

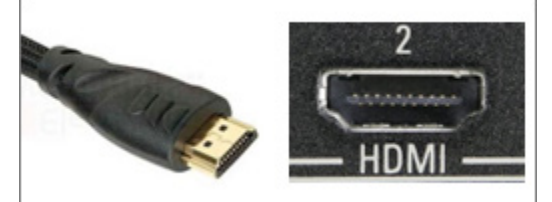

- 3. Touch Anywhere on the Screen of the Tech Cart once to turn it on.
- 4. Select Yes.

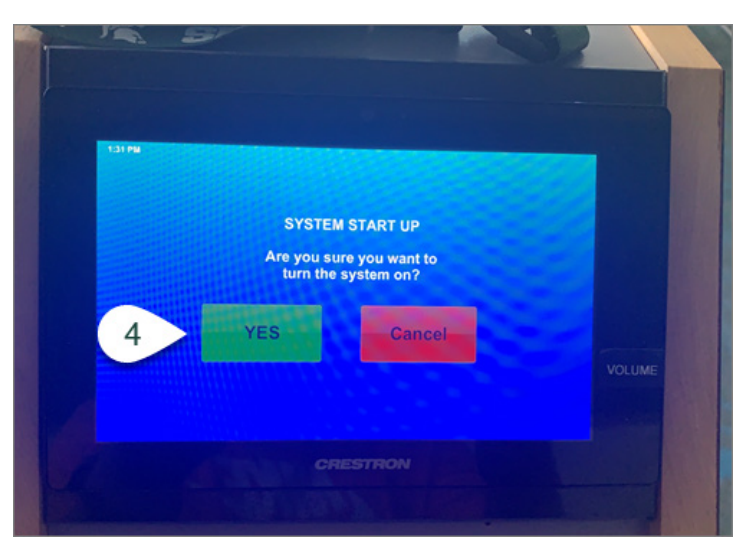

5. Select your **Display**.

**NOTE: Projector** will display on both the Classroom Projector <u>AND</u> the Tech Cart Monitor. **Cart Monitor** will only display on the Tech Cart Monitor.

6. Select Laptop HDMI.

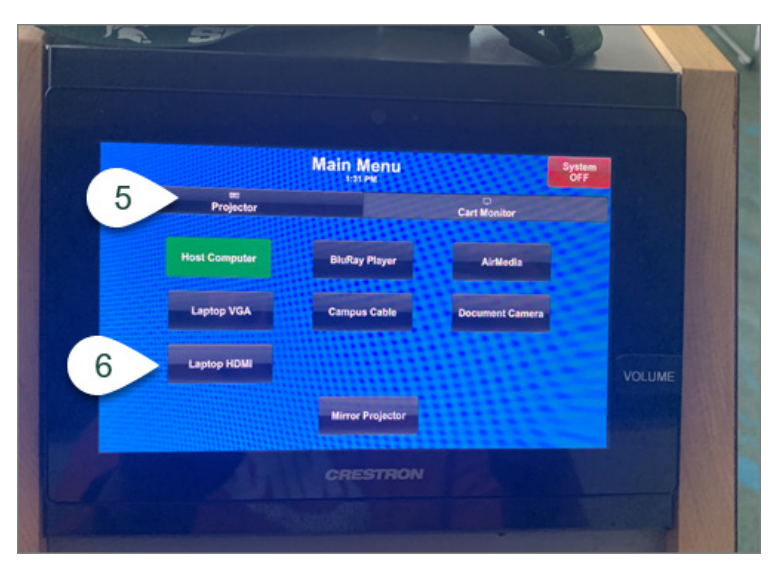

- 7. **Open Zoom** on your laptop.
- 8. Select the Gear Icon (Settings) in the upper right corner.

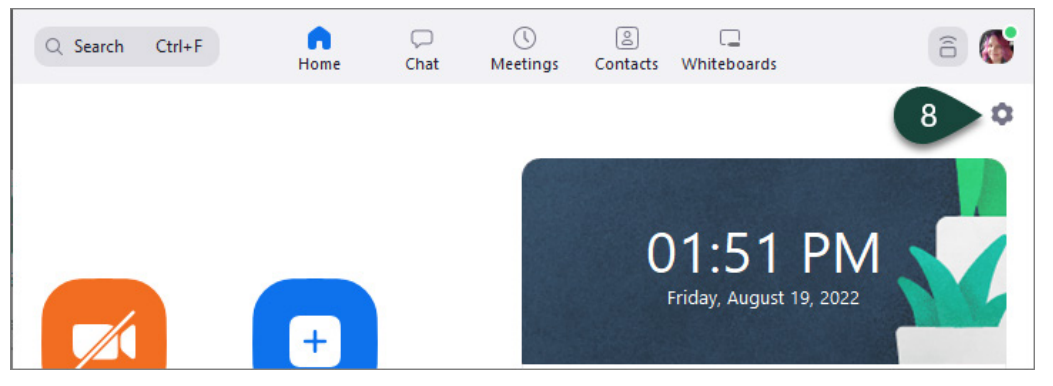

- 9. Select Audio.
- 10. Select Crestron from the Speaker Drop-Down Menu.
- 11. Select the **X** in the upper right corner to **Close the Settings Menu**.

| Settings     |                                                              |
|--------------|--------------------------------------------------------------|
| General      | Speaker                                                      |
| 🖸 Video      | Test Sp: 10 Same as System (Speakers (Apple Audio Device)) ~ |
| ∩ Audio 9    | Output Level:<br>Volume:                                     |
| Share Screen | Use separate audio device to play ringtone simultaneously    |
| Chat         | Microphone                                                   |

- 12. Find and Turn On the Wireless Microphone on the Tech Cart.
- 13. Select the Volume Button on the Tech Cart Screen.
- 14. Under Wireless Mic Volume, select the Up/Down Arrows to adjust the classroom volume.
- 15. Under **Programs Volume**, select the **Up/Down Arrows** to adjust the volume on Zoom.

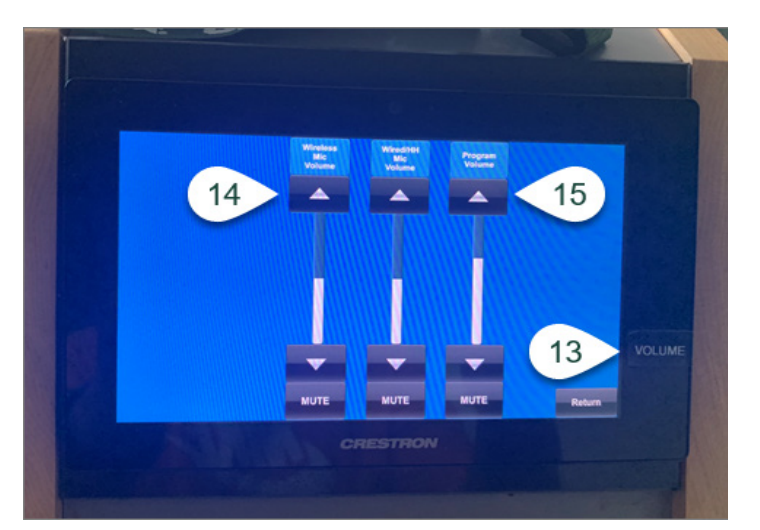

16. When finished using the Tech Cart, select **System OFF** in the upper right corner of the main Input/Output menu to turn off the system and **Unplug the HDMI Cable** from your laptop.